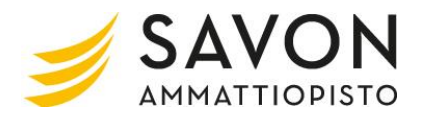

- 1. Klikkaa eHopsisa tutkinnon osan nimeä, johon olet tekemässä itsearviointia
- 2. Valitse Koko näyttö (muokkaa)

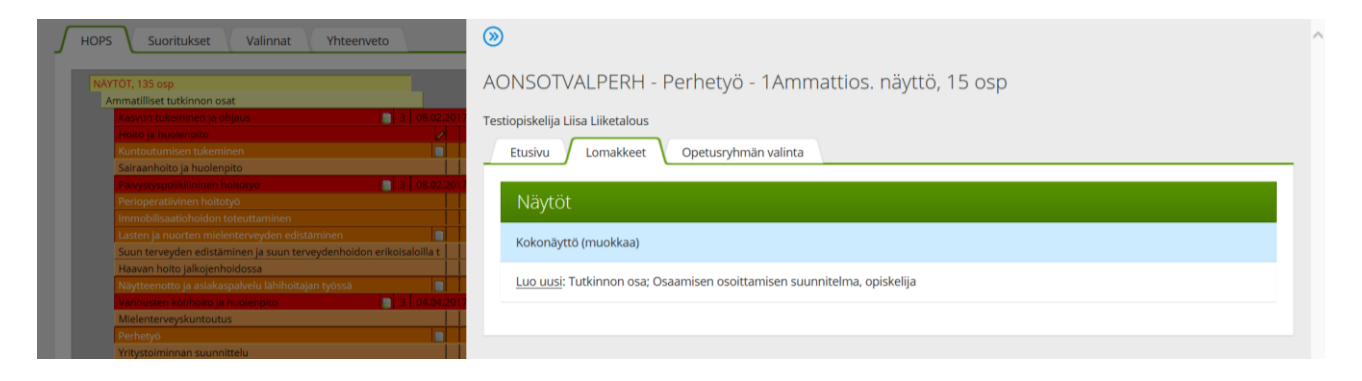

- 3. Avautuu profiilisivu. Valitse profiilisivun oikeasta yläkulmasta kohta Lomakkeet
- 4. Valitse lomake "Tutkinnon suorittajan itsearviointi, opiskelija"
- 5. Tee itsearviointi ja tallenna tiedot

|                                                                                                    |                                                                                                    | <b>■</b> 8 Lomakkeet                                                        |  |
|----------------------------------------------------------------------------------------------------|----------------------------------------------------------------------------------------------------|-----------------------------------------------------------------------------|--|
| Klikkaa näytön oikeassa rei                                                                                                    | assa reunassa olevaa lomaketta, kun haluat kommentoida/katsoa                                           | Tutkinnon osa; Osaamisen osoittamisen arviointi<br>(tiedoksi opiskelijalle) |  |
|                                                                                                    |                                                                                                    | Tutkinnon osa; Osaamisen osoittamisen suunnitelma, opiskelija               |  |
|                                                                                                    |                                                                                                    | Tutkinnon suorittajan itsearvionti, opiskelija                              |  |
| Liitetiedostot                                                                                                    |                                                                                                    |                                                                             |  |
| 1. TUTKINNC                                                                                                    | DN SUORITTAJAN JA TUTKINNON OSAN TI                                                                     | EDOT (profiilisivu)                                                         |  |
| 1. TUTKINNC<br>Tutkinnon suorittaja<br>Testiopiskelija Liisa L                                                                                                   | DN SUORITTAJAN JA TUTKINNON OSAN TI<br>jiketalous                                                       | EDOT (profiilisivu)                                                         |  |
| 1. TUTKINNC<br>Tutkinnon suorittaja<br>Testiopiskelija Liisa L<br>Tutkinnon osan nimi                                                                            | DN SUORITTAJAN JA TUTKINNON OSAN TI<br>iiketalous<br>Suor                                               | EDOT (profiilisi∨u)<br>itettava laajuus (Osa/Koko näyttö)                   |  |
| 1. TUTKINNC<br>Tutkinnon suorittaja<br>Testiopiskelija Liisa L<br>Tutkinnon osan nimi<br>Kasvun tukeminen ja                                                     | DN SUORITTAJAN JA TUTKINNON OSAN TI<br>iiketalous<br>a ohjaus Koko                                      | EDOT (profiilisivu)<br>itettava laajuus (Osa/Koko näyttö)<br>o näyttö       |  |
| 1. TUTKINNC<br>Tutkinnon suorittaja<br>Testiopiskelija Liisa L<br>Tutkinnon osan nimi<br>Kasvun tukeminen ja<br>Tyyppi<br>1Ammattios. näyttö i                   | DN SUORITTAJAN JA TUTKINNON OSAN TI<br>iiketalous<br>1 ohjaus Koko<br>muk                               | EDOT (profiilisivu)<br>itettava laajuus (Osa/Koko näyttö)<br>o näyttö       |  |
| 1. TUTKINNC<br>Tutkinnon suorittaja<br>Testiopiskelija Liisa L<br>Tutkinnon osan nimi<br>Kasvun tukeminen ja<br>Tyyppi<br>1Ammattios. näyttö i<br>Ryhmänohjaaja: | DN SUORITTAJAN JA TUTKINNON OSAN TI<br>iiketalous<br>1 ohjaus Koko<br>muk<br>Näytön arvioija (opettaja) | EDOT (profiilisivu)<br>itettava laajuus (Osa/Koko näyttö)<br>o näyttö       |  |